Create Advance Shipping Notification Report

## To create an ASN report, Go to:

**Reports** tab **→ Supplier Management** folder **→ Advanced Shipping Notification Report.** 

From the ASN Report screen, add the selection criteria (Material, Reference PO number, etc, ASN creation date, etc).

| Advance Shipping N                       | lotification Re         | oort for USE                     | A - WBSCM Po              | ortal - Windows In             | t 💶 🗗 🔀 📷          |  |
|------------------------------------------|-------------------------|----------------------------------|---------------------------|--------------------------------|--------------------|--|
| File Edit View Favorites T               | ools Help               |                                  |                           |                                | e                  |  |
| 🔄 🗸 🖉 https://portal.wbs                 | scm.usda.gov/           |                                  | V 🔒 🤧 🗙 Live Search 🛛 🔎   |                                |                    |  |
| 🛠 🛠 😸 - 🖻 BMC Remedy                     | C Advance Sh            | nippin ×                         |                           | 🙆 • 🔊 - 🖶 • 🖻 Paç              | ge 🕶 🎯 Tools 🕶 🦉 🖳 |  |
|                                          | of A suisedture         |                                  |                           |                                |                    |  |
| Web-Based Supply (                       | Chain Management        |                                  | Welcome Lena W M          | liton Log Of                   | 🗉 🗰 WBSCM 🖗 👸      |  |
| Home Operations Finance                  | Suppliers Admin Re      | ports Help                       |                           |                                | Ø                  |  |
| Procurement Order Processing             | Recall Administration V | /arehouse Manageme               | nt   Complaint Administra | tion   Supplier Mgt   Ad-Hoc F | Reporting          |  |
| Advance Shipping Notification Report for | or USDA                 |                                  |                           |                                | Back Forward 🗐 👩   |  |
| Detailed Navigation                      |                         |                                  |                           |                                | 6                  |  |
| Detailed Havigation                      | Variable Entry          |                                  |                           |                                |                    |  |
| Advance Shipping Notification Report     |                         |                                  |                           |                                |                    |  |
| List of Purchase Order Responses - USE   | Available Variants:     | <ul> <li>Save Save As</li> </ul> | Delete                    | Show Variable Person           | nalization         |  |
| List of Invoices - USDA                  | General Variables       |                                  |                           |                                |                    |  |
| List of Parchase Orders - 030A           | Variable 🕀              |                                  | Current Selection         | Description                    |                    |  |
| Portal Favorites                         | Material                |                                  |                           |                                |                    |  |
|                                          | Reference PO Num        | ber                              | 0                         |                                |                    |  |
|                                          | Corp Vendor             |                                  | 0                         |                                |                    |  |
|                                          | AGAR#                   |                                  |                           |                                |                    |  |
|                                          | Railcar/BOL Numbe       | r                                | Ő                         |                                |                    |  |
|                                          | Establishment Num       | ber                              | 0                         |                                |                    |  |
|                                          | Status                  |                                  | 11362                     | Cancelled by USDA              |                    |  |
|                                          | ASN Creation Date       |                                  | Ó                         |                                |                    |  |
|                                          | OK Check                |                                  |                           |                                |                    |  |
|                                          |                         |                                  |                           |                                |                    |  |
|                                          |                         |                                  |                           |                                |                    |  |
|                                          |                         |                                  |                           |                                |                    |  |
| ۲ ( ) ( ) ( ) ( ) ( ) ( ) ( ) ( ) ( ) (  |                         |                                  |                           |                                |                    |  |
| Done                                     |                         |                                  | =                         | Science Intranet               | € 100% •           |  |
| 🐮 start 🛛 🙆 Inbox - Mi                   | 🖉 Advance S             | H:\WBSCM2                        | Advanced                  |                                | 🖞 🖻 🧶 😓 5:41 PM    |  |

*Click "OK" to run the report*. Once run, additional information can be added to the report or removed from the report by clicking the field names and dragging it to or from the report, for example "Delivery Date".

| Advance Shipping N                                    | lotification Repo                                          | ort for U        | SDA - WBSCM             | Portal - W         | indow      | /s Int 💶 🗖                              | ١X         |
|-------------------------------------------------------|------------------------------------------------------------|------------------|-------------------------|--------------------|------------|-----------------------------------------|------------|
| File Edit View Favorites T                            | ools Help                                                  |                  |                         |                    |            |                                         |            |
| 📀 🗸 🖉 https://portal.wbs                              | 🗸 🔒 😔 🗙 Live Search                                        |                  |                         | arch               | <b>P</b> - |                                         |            |
| 😭 🏟 🔡 🕶 🖻 BMC Remedy                                  | 🖉 Advance Ship                                             | pin ×            |                         | <u>6</u> - 5       |            | 📴 Page 👻 🔕 Tools                        | • »        |
| United States Department of<br>Web-Based Supply C     | of Agriculture<br>Chain Management                         |                  | Welcome Lena            | W Milton           |            |                                         | <b>. M</b> |
| Home Operations Finance                               | Suppliers Admin Repo                                       | orts Help        |                         |                    |            |                                         |            |
| Procurement   Order Processing                        | Recall Administration   War                                | ehouse Manage    | ment   Complaint Admir  | histration Supplie | er Mgt   A | d-Hoc Reporting                         |            |
| Advance Shipping Notification Report fo               | or USDA                                                    |                  |                         |                    |            | Back Forw                               | /ard 🗏     |
| ailed Navigation                                      | Advance Shipping Notificatio                               | on Report for US | A                       |                    |            |                                         |            |
| I Quality Management                                  | Court Service L Provin                                     |                  | L Information   C       | and the French l   |            |                                         |            |
| dvance Shipping Notification Report for               | Open Save As Display                                       | As lable         | Information B           | port to Excer      |            |                                         |            |
| st of Purchase Order Responses - USDA                 | ▼ Columns                                                  |                  |                         |                    |            |                                         |            |
| st of Invoices - USDA<br>st of Purchase Orders - USDA | <ul> <li>Key Figures</li> </ul>                            | ASN Number 🕏     | AGAR # 🗢                | ASN Item Number 🕏  | Material 🖨 | Material Description 🗢                  | R          |
|                                                       | ▼ Rows                                                     | 6100020142       | AG-INTP-P-11-0162-P0001 | 000000010          | 100609     | CORNMEAL BAG-HP-25 KG                   | 3 4        |
| al Favorites                                          | <ul> <li>ASN Number</li> </ul>                             | 6100020654       | AG-INTP-P-11-0162-P0001 | 000000010          | 100609     | CORNMEAL BAG-HP-25 KG                   | 3 4        |
|                                                       | AGAR #                                                     | 6100023238       | AG-INTP-P-11-0162-P0001 | 000000010          | 100609     | CORNMEAL BAG-HP-25 KG                   | 34         |
| $\square$                                             | <ul> <li>ASN Item Number</li> </ul>                        | 6100023294       | AG-INTP-P-11-0162-P0001 | 000000010          | 100609     | CORNMEAL BAG-HP-25 KG                   | 34         |
|                                                       | <ul> <li>Material</li> <li>Material Description</li> </ul> | 6100023590       | AG-INTP-P-11-0162-P0001 | 000000010          | 100609     | CORNMEAL BAG-HP-25 KG                   | 3 4        |
|                                                       | Reference PO Number                                        | 6100025694       | AG-INTP-P-11-0162-P0001 | 000000010          | 100609     | CORNMEAL BAG-HP-25 KG                   | 3 4        |
|                                                       | PO Item Number                                             | 6100025782       | AG-INTP-P-11-0162-P0001 | 000000010          | 100609     | CORNMEAL BAG-HP-25 KG                   | 3 4        |
|                                                       | <ul> <li>Free characteristics</li> </ul>                   | 6100026142       | AG-INTP-P-11-0162-P0001 | 000000010          | 100609     | CORNMEAL BAG-HP-25 KG                   | 3 4        |
|                                                       | <ul> <li>ASN Creation Dt</li> </ul>                        | 6100026188       | AG-INTP-P-11-0162-P0001 | 000000010          | 100609     | CORNMEAL BAG-HP-25 KG                   | 3 4        |
|                                                       | Corp. Vendor                                               |                  |                         |                    |            |                                         |            |
| Č                                                     | Delivery Date                                              | >                |                         |                    |            |                                         |            |
| _                                                     | <ul> <li>Discharge Port</li> </ul>                         |                  |                         |                    |            |                                         |            |
|                                                       | <ul> <li>Document Date</li> </ul>                          |                  |                         |                    |            |                                         |            |
|                                                       | <ul> <li>Establishment Number</li> </ul>                   |                  |                         |                    |            |                                         | -          |
| • •                                                   | 4                                                          |                  |                         |                    |            |                                         | •          |
| ione                                                  |                                                            |                  |                         | 🧐 Local i          | ntranet    | \$100%                                  | •          |
| 🥙 etart 🛛 🐼 Ipbox - Mi                                | Advance S                                                  |                  | 12 Advanced             |                    |            | 0 I I I I I I I I I I I I I I I I I I I | 5:34       |

Create Advance Shipping Notification Report

| $\sim$                                                                                                    | v ravornes room                                                                                                    | лер                                                                                                    |                                                                                                    |                                                                                                    |                                                                                                    |                                                         |                                                                                                    |                                                                                                    |
|----------------------------------------------------------------------------------------------------|----------------------------------------------------------------------------------------------------|----------------------------------------------------------------------------------------------------|----------------------------------------------------------------------------------------------------|----------------------------------------------------------------------------------------------------|----------------------------------------------------------------------------------------------------|---------------------------------------------------------|----------------------------------------------------------------------------------------------------|----------------------------------------------------------------------------------------------------|
| 🕑 🕶 🙋 ht                                                                                                    | tps://portal.wbscm.                                                                                                    | usda.gov/                                                                                                    |                                                                                                    |                                                                                                    | × 🔒 🗠                                                                                                    | 🖅 🗙 Live Se                                             | arch                                                                                                    | ٩                                                                                                    |
| * * •                                                                                                    | BMC Remedy (Sea                                                                                                    | 🏉 Advance :                                                                                                    | Shippi                                                                                                    | × 🖾 (12 unread) -                                                                                                    | pair 🚺 🏠 🔹                                                                                                    | 🔊 - 🖶 •                                                 | 🕞 Page 🤊                                                                                                    | 🗸 🎯 Tools 👻                                                                                                    |
| United<br>Web                                                                                                    | I States Department of Agr<br>-Based Supply Chai                                                                                                    | <sup>iculture</sup><br>in Management                                                                                                   |                                                                                                    | Welco                                                                                                    | ome Lena W Milton                                                                                                    |                                                         | Log Off                                                                                                    | WBSCM                                                                                                    |
| ome Operati                                                                                                    | ions Finance Supp                                                                                                    | oliers Admin                                                                                                    | Reports                                                                                                    | Help                                                                                                    |                                                                                                    |                                                         |                                                                                                    |                                                                                                    |
| ocurement   (                                                                                                    | Order Processing   Rec                                                                                                    | all Administration                                                                                                    | Warehous                                                                                                    | se Management   Compl                                                                                                    | aint Administration                                                                                                    | Supplier Mgt   Ad                                       | I-Hoc Repor                                                                                                    | ting                                                                                                    |
| vance Shipping                                                                                                    | Notification Report for US                                                                                                    | DA                                                                                                    |                                                                                                    |                                                                                                    |                                                                                                    |                                                         |                                                                                                    | Back Forward                                                                                                    |
| n Report for USD                                                                                                    | A                                                                                                    | $\frown$                                                                                                    |                                                                                                    |                                                                                                    |                                                                                                    | Last                                                    | Data Update                                                                                                    | : 12/11/2011 00:31:1                                                                                                    |
|                                                                                                    |                                                                                                    |                                                                                                    |                                                                                                    |                                                                                                    |                                                                                                    |                                                         |                                                                                                    |                                                                                                    |
| I able                                                                                                    |                                                                                                    | COOPT TO EXCEL                                                                                                    |                                                                                                    |                                                                                                    |                                                                                                    |                                                         |                                                                                                    | Filter Settings                                                                                                    |
|                                                                                                    |                                                                                                    |                                                                                                    |                                                                                                    |                                                                                                    |                                                                                                    |                                                         | Quantity 🕀                                                                                                    | Net ASN Value ≑                                                                                                    |
| ASN Number 🖨                                                                                                    | AGAR#≜                                                                                                    |                                                                                                    |                                                                                                    |                                                                                                    |                                                                                                    |                                                         |                                                                                                    |                                                                                                    |
|                                                                                                    | 7 CO7 CC 11 V                                                                                                    | ASN Item Number 🕁                                                                                                    | Material 🗘                                                                                                    | Material Description 🕏                                                                                                    | Reference PO Number 🛱                                                                                                    | PO Item Number 🕏                                        | EA                                                                                                    |                                                                                                    |
| 6100015291                                                                                                    | AG-INTP-P-11-0162-P0001                                                                                                    | ASN item Number -                                                                                                    | Material \$                                                                                                    | Material Description \$<br>CORNMEAL BAG-HP-25 KG                                                                                                    | Reference PO Number<br>4200000348                                                                                                    | PO Item Number 🕏                                        | EA<br>3,600                                                                                                    | 45,884.70                                                                                                    |
| 6100015291<br>6100015293                                                                                                    | AG-INTP-P-11-0162-P0001<br>AG-INTP-P-11-0162-P0001                                                                                                    | ASN item Number                                                                                                    | Material \$ 100609 100609                                                                                                    | Material Description<br>CORNMEAL BAG-HP-25 KG<br>CORNMEAL BAG-HP-25 KG                                                                                                    | Reference PO Number<br>4200000348<br>4200000348                                                                                                    | PO Item Number \$ 1 1                                   | EA<br>3,600<br>3,600                                                                                                    | 45,884.70<br>45,884.70                                                                                                    |
| 6100015291<br>6100015293<br>6100015294                                                                                                    | AG-INTP-P-11-0162-P0001<br>AG-INTP-P-11-0162-P0001<br>AG-INTP-P-11-0162-P0001                                                                                                    | ASN item Number<br>0000000010<br>0000000010<br>0000000010                                                                              | Material<br>100609<br>100609<br>100609                                                                                                    | Material Description<br>CORNMEAL BAG-HP-25 KG<br>CORNMEAL BAG-HP-25 KG<br>CORNMEAL BAG-HP-25 KG                                                                                                    | Reference PO Number<br>4200000348<br>4200000348<br>4200000348                                                                                                    | PO Item Number 🗢<br>1<br>1<br>1                         | EA<br>3,600<br>3,600<br>3,600                                                                                                    | 45,884.70<br>45,884.70<br>45,884.70                                                                                                    |
| 6100015291<br>6100015293<br>6100015294<br>6100015296                                                                                                    | AG-INTP-P-11-0162-P0001<br>AG-INTP-P-11-0162-P0001<br>AG-INTP-P-11-0162-P0001<br>AG-INTP-P-11-0162-P0001                                                                                                    | ASN item Number                                                                                                    | Material<br>100609<br>100609<br>100609<br>100609                                                                                                    | Material Description<br>CORNMEAL BAG-HP-25 KG<br>CORNMEAL BAG-HP-25 KG<br>CORNMEAL BAG-HP-25 KG<br>CORNMEAL BAG-HP-25 KG                                                                                                    | Reference PO Number<br>4200000348<br>4200000348<br>4200000348<br>4200000348                                                                                                    | PO Item Number \$ 1 1 1 1 1 1 1 1 1 1 1 1 1 1 1 1 1 1 1 | EA<br>3,600<br>3,600<br>3,600<br>3,600                                                                                                    | 45,884.70<br>45,884.70<br>45,884.70<br>45,884.70                                                                                                    |
| 6100015291<br>6100015293<br>6100015294<br>6100015296<br>6100015298                                                                                                    | AG-INTP-P-11-0162-P0001<br>AG-INTP-P-11-0162-P0001<br>AG-INTP-P-11-0162-P0001<br>AG-INTP-P-11-0162-P0001<br>AG-INTP-P-11-0162-P0001                                                                                                    | ASN Rem Number  0000000010 000000010 000000010 000000010 000000                                                                        | Material<br>100609<br>100609<br>100609<br>100609<br>100609                                                                                                    | Material Description<br>CORNMEAL BAG-HP-25 KG<br>CORNMEAL BAG-HP-25 KG<br>CORNMEAL BAG-HP-25 KG<br>CORNMEAL BAG-HP-25 KG<br>CORNMEAL BAG-HP-25 KG                                                                                                    | Reference PO Number<br>4200000348<br>4200000348<br>4200000348<br>4200000348<br>4200000348                                                                                                    | PO Item Number \$ 1 1 1 1 1 1 1 1 1 1 1 1 1 1 1 1 1 1 1 | EA<br>3,600<br>3,600<br>3,600<br>3,600<br>14,800                                                                                                   | 45,884.70<br>45,884.70<br>45,884.70<br>45,884.70<br>45,884.70<br>188,637.10                                                                                                    |
| 6100015291<br>6100015293<br>6100015294<br>6100015296<br>6100015298<br>6100016562                                                                                                    | AG-INTP-P-11-0162-P0001<br>AG-INTP-P-11-0162-P0001<br>AG-INTP-P-11-0162-P0001<br>AG-INTP-P-11-0162-P0001<br>AG-INTP-P-11-0162-P0001<br>AG-INTP-P-11-0162-P0001                                                                                                    | ASN Rem Number                                                                                                    | Material<br>100609 100609 100609 100609 100609 100609 100609                                                                                                    | Material Description<br>CORNMEAL BAG-HP-25 KG<br>CORNMEAL BAG-HP-25 KG<br>CORNMEAL BAG-HP-25 KG<br>CORNMEAL BAG-HP-25 KG<br>CORNMEAL BAG-HP-25 KG                                                                                                    | Reference PO Number<br>4200000348<br>4200000348<br>4200000348<br>4200000348<br>4200000348<br>4200000348                                                                                       | PO Item Number \$ 1 1 1 1 1 1 1 1 1 1 1 1 1 1 1 1 1 1 1 | EA<br>3,600<br>3,600<br>3,600<br>3,600<br>14,800<br>3,600                                                                                          | 45,884.70<br>45,884.70<br>45,884.70<br>45,884.70<br>188,637.10<br>45,884.70                                                                                                    |
| 6100015291<br>6100015293<br>6100015294<br>6100015296<br>6100015298<br>6100016562<br>6100016563                                                                                                  | AG-INTP-P-11-0162-P0001<br>AG-INTP-P-11-0162-P0001<br>AG-INTP-P-11-0162-P0001<br>AG-INTP-P-11-0162-P0001<br>AG-INTP-P-11-0162-P0001<br>AG-INTP-P-11-0162-P0001<br>AG-INTP-P-11-0162-P0001                                                                                                    | ASN Rem Number                                                                                                    | Material<br>100609 100609 100609 100609 100609 100609 100609 100609 100609                                                                                                    | Material Description<br>CORNMEAL BAG-HP-25 KG<br>CORNMEAL BAG-HP-25 KG<br>CORNMEAL BAG-HP-25 KG<br>CORNMEAL BAG-HP-25 KG<br>CORNMEAL BAG-HP-25 KG<br>CORNMEAL BAG-HP-25 KG                                                                                                    | Reference PO Number \$ 420000348 420000348 420000348 420000348 420000348 420000348 420000348 420000348                                                                                        | PO Item Number \$ 1 1 1 1 1 1 1 1 1 1 1 1 1 1 1 1 1 1 1 | EA<br>3,600<br>3,600<br>3,600<br>14,800<br>3,600<br>3,600<br>3,600                                                                                 | 45,884.70<br>45,884.70<br>45,884.70<br>45,884.70<br>188,637.10<br>45,884.70<br>45,884.70                                                                                                    |
| 6100015291<br>6100015293<br>6100015294<br>6100015296<br>6100015298<br>6100016562<br>6100016563<br>6100016565                                                                                    | AG-INTP-P-11-0162-P0001<br>AG-INTP-P-11-0162-P0001<br>AG-INTP-P-11-0162-P0001<br>AG-INTP-P-11-0162-P0001<br>AG-INTP-P-11-0162-P0001<br>AG-INTP-P-11-0162-P0001<br>AG-INTP-P-11-0162-P0001                                                                                                    | ASN tem Number -<br>000000010<br>000000010<br>000000010<br>000000010<br>000000                                                         | Material   100609 100609 100609 100609 100609 100609 100609 100609 100609 100609                                                                                                    | Material Description<br>CORNIMEAL BAG-IP-25 KG<br>CORNIMEAL BAG-IP-25 KG<br>CORNIMEAL BAG-IP-25 KG<br>CORNIMEAL BAG-IP-25 KG<br>CORNIMEAL BAG-IP-25 KG<br>CORNIMEAL BAG-IP-25 KG<br>CORNIMEAL BAG-IP-25 KG                                                                                                    | Reference PO Number \$ 420000348 420000348 420000348 420000348 420000348 420000348 420000348 420000348 420000348                                                                              | PO Item Number \$ 1 1 1 1 1 1 1 1 1 1 1 1 1 1 1 1 1 1 1 | EA<br>3,600<br>3,600<br>3,600<br>14,800<br>3,600<br>3,600<br>3,900                                                                                 | 45,884.70<br>45,884.70<br>45,884.70<br>45,884.70<br>188,637.10<br>45,884.70<br>45,884.70<br>45,884.70                                                                                                    |
| 6100015291<br>6100015293<br>6100015294<br>6100015296<br>6100015298<br>6100016562<br>6100016563<br>6100016565<br>6100016944                                                                      | AG-INTP-P-11-0162-P0001<br>AG-INTP-P-11-0162-P0001<br>AG-INTP-P-11-0162-P0001<br>AG-INTP-P-11-0162-P0001<br>AG-INTP-P-11-0162-P0001<br>AG-INTP-P-11-0162-P0001<br>AG-INTP-P-11-0162-P0001<br>AG-INTP-P-11-0162-P0001                                                                                                    | ASN tem Number -<br>000000010<br>000000010<br>000000010<br>000000010<br>000000                                                         | Material<br>100609<br>100609<br>100609<br>100609<br>100609<br>100609<br>100609<br>100609<br>100609                                                                                                    | Material Description<br>CORNIMEAL BAG-IP-25 KG<br>CORNIMEAL BAG-IP-25 KG<br>CORNIMEAL BAG-IP-25 KG<br>CORNIMEAL BAG-IP-25 KG<br>CORNIMEAL BAG-IP-25 KG<br>CORNIMEAL BAG-IP-25 KG<br>CORNIMEAL BAG-IP-25 KG                                                                                                    | Reference PO Number ♀<br>4200000348<br>4200000348<br>4200000348<br>4200000348<br>4200000348<br>4200000348<br>4200000348<br>4200000348                                                         | PO Item Number \$ 1 1 1 1 1 1 1 1 1 1 1 1 1 1 1 1 1 1 1 | EA<br>3,600<br>3,600<br>3,600<br>14,800<br>3,600<br>3,600<br>3,600<br>3,900<br>3,700                                                               | 45,884.70<br>45,884.70<br>45,884.70<br>45,884.70<br>188,637.10<br>45,884.70<br>45,884.70<br>45,884.70<br>49,708.43<br>47,159.28                                                                                           |
| 6100015291<br>6100015293<br>6100015294<br>6100015296<br>6100015298<br>6100016562<br>6100016563<br>6100016565<br>6100016944<br>6100020142                                                        | AG-INTP-P-11-0162-P0001<br>AG-INTP-P-11-0162-P0001<br>AG-INTP-P-11-0162-P0001<br>AG-INTP-P-11-0162-P0001<br>AG-INTP-P-11-0162-P0001<br>AG-INTP-P-11-0162-P0001<br>AG-INTP-P-11-0162-P0001<br>AG-INTP-P-11-0162-P0001<br>AG-INTP-P-11-0162-P0001                                                                                  | Ash tee number -<br>000000010<br>000000010<br>000000010<br>000000010<br>000000                                                         | Material<br>100609 100609 100609 100609 100609 100609 100609 100609 100609 100609 100609 100609                                                                                                    | Material Description<br>CORNIMEAL BAG-HP-25 KG<br>CORNIMEAL BAG-HP-25 KG<br>CORNIMEAL BAG-HP-25 KG<br>CORNIMEAL BAG-HP-25 KG<br>CORNIMEAL BAG-HP-25 KG<br>CORNIMEAL BAG-HP-25 KG<br>CORNIMEAL BAG-HP-25 KG<br>CORNIMEAL BAG-HP-25 KG                                                                                                    | Reference PO Number ≎<br>4200000348<br>4200000348<br>4200000348<br>4200000348<br>4200000348<br>4200000348<br>4200000348<br>4200000348<br>4200000348                                           | PO Item Number \$ 1 1 1 1 1 1 1 1 1 1 1 1 1 1 1 1 1 1 1 | EA<br>3,600<br>3,600<br>3,600<br>14,800<br>3,600<br>3,600<br>3,600<br>3,900<br>3,700<br>3,600                                                      | 45,884,70<br>45,884,70<br>45,884,70<br>188,637,10<br>45,884,70<br>45,884,70<br>49,708,43<br>47,159,28<br>45,884,70                                                                                                    |
| 6100015291<br>6100015293<br>6100015294<br>6100015296<br>6100015528<br>6100016563<br>6100016565<br>6100016565<br>6100016944<br>6100020654                                                        | AG-INTP-P-11-0162-P0001<br>AG-INTP-P-11-0162-P0001<br>AG-INTP-P-11-0162-P0001<br>AG-INTP-P-11-0162-P0001<br>AG-INTP-P-11-0162-P0001<br>AG-INTP-P-11-0162-P0001<br>AG-INTP-P-11-0162-P0001<br>AG-INTP-P-11-0162-P0001<br>AG-INTP-P-11-0162-P0001<br>AG-INTP-P-11-0162-P0001                                                       | A SN 488 NUMBER -<br>000000010<br>000000010<br>000000010<br>000000010<br>000000010<br>000000010<br>000000010<br>000000010<br>000000010 | Material   100609 100609 100609 100609 100609 100609 100609 100609 100609 100609 100609 100609 100609 100609                                                                                                    | Material Description<br>CORNIMEAL BAG-HP-25 KG<br>CORNIMEAL BAG-HP-25 KG<br>CORNIMEAL BAG-HP-25 KG<br>CORNIMEAL BAG-HP-25 KG<br>CORNIMEAL BAG-HP-25 KG<br>CORNIMEAL BAG-HP-25 KG<br>CORNIMEAL BAG-HP-25 KG<br>CORNIMEAL BAG-HP-25 KG<br>CORNIMEAL BAG-HP-25 KG                                                                               | Reference PO Number ♀<br>4200000348<br>4200000348<br>4200000348<br>4200000348<br>4200000348<br>4200000348<br>4200000348<br>4200000348<br>4200000348<br>4200000348                             | PO item Number \$ 1 1 1 1 1 1 1 1 1 1 1 1 1 1 1 1 1 1 1 | EA<br>3,600<br>3,600<br>3,600<br>14,800<br>3,600<br>3,600<br>3,900<br>3,700<br>3,600<br>3,600                                                      | 45,884.70<br>45,884.70<br>45,884.70<br>45,884.70<br>188,637.10<br>45,884.70<br>45,884.70<br>49,708.43<br>47,159.28<br>45,884.70<br>45,884.70                                                                              |
| 6100015291<br>6100015293<br>6100015294<br>6100015296<br>6100015528<br>6100016563<br>6100016563<br>6100016565<br>6100016944<br>6100020142<br>610002054<br>610002054                              | AG-INTPP.11-0162-P0001<br>AG-INTPP.11-0162-P0001<br>AG-INTPP.11-0162-P0001<br>AG-INTPP.11-0162-P0001<br>AG-INTPP.11-0162-P0001<br>AG-INTPP.11-0162-P0001<br>AG-INTPP.11-0162-P0001<br>AG-INTPP.11-0162-P0001<br>AG-INTPP.11-0162-P0001<br>AG-INTPP.11-0162-P0001                                                                 | ASN 800 NUMBER 000000010<br>000000010<br>000000010<br>000000010<br>000000                                                              | Material © 100609 100609 10060 100609 1006000 1000000 100000 1000000 1000000 1000000 | Material Description<br>CORNIMEAL BAG-HP-25 KG<br>CORNIMEAL BAG-HP-25 KG<br>CORNIMEAL BAG-HP-25 KG<br>CORNIMEAL BAG-HP-25 KG<br>CORNIMEAL BAG-HP-25 KG<br>CORNIMEAL BAG-HP-25 KG<br>CORNIMEAL BAG-HP-25 KG<br>CORNIMEAL BAG-HP-25 KG<br>CORNIMEAL BAG-HP-25 KG<br>CORNIMEAL BAG-HP-25 KG                                                     | Reference PO Number ♀<br>4200000348<br>4200000348<br>4200000348<br>4200000348<br>4200000348<br>4200000348<br>4200000348<br>4200000348<br>4200000348<br>4200000348                             | PO tem Number \$ 1 1 1 1 1 1 1 1 1 1 1 1 1 1 1 1 1 1 1  | EA<br>3,600<br>3,600<br>3,600<br>14,800<br>3,600<br>3,600<br>3,600<br>3,700<br>3,600<br>3,600<br>3,600                                             | 45,884,70<br>45,884,70<br>45,884,70<br>45,884,70<br>45,884,70<br>45,884,70<br>45,884,70<br>49,708,43<br>47,159,28<br>45,884,70<br>45,884,70<br>45,884,70<br>45,884,70                                                     |
| 6100015291<br>6100015293<br>6100015294<br>6100015296<br>6100015296<br>610001562<br>610001565<br>6100016563<br>6100016565<br>6100016565<br>6100016944<br>6100020142<br>6100020654<br>6100023238  | AG-INTP-P-11-0162-P0001<br>AG-INTP-P-11-0162-P0001<br>AG-INTP-P-11-0162-P0001<br>AG-INTP-P-11-0162-P0001<br>AG-INTP-P-11-0162-P0001<br>AG-INTP-P-11-0162-P0001<br>AG-INTP-P-11-0162-P0001<br>AG-INTP-P-11-0162-P0001<br>AG-INTP-P-11-0162-P0001<br>AG-INTP-P-11-0162-P0001<br>AG-INTP-P-11-0162-P0001                            | Asin tem Number -<br>0000000010<br>000000010<br>000000010<br>000000010<br>000000                                                       | Material ©<br>100609<br>100609<br>100609<br>100609<br>100609<br>100609<br>100609<br>100609<br>100609<br>100609<br>100609<br>100609<br>100609<br>100609                                                                                                    | Material Description<br>CORNIMEAL BAG-IP-25 KG<br>CORNIMEAL BAG-IP-25 KG<br>CORNIMEAL BAG-IP-25 KG<br>CORNIMEAL BAG-IP-25 KG<br>CORNIMEAL BAG-IP-25 KG<br>CORNIMEAL BAG-IP-25 KG<br>CORNIMEAL BAG-IP-25 KG<br>CORNIMEAL BAG-IP-25 KG<br>CORNIMEAL BAG-IP-25 KG<br>CORNIMEAL BAG-IP-25 KG<br>CORNIMEAL BAG-IP-25 KG                           | Reference PO Number ♀<br>4200000348<br>4200000348<br>4200000348<br>4200000348<br>4200000348<br>4200000348<br>4200000348<br>4200000348<br>4200000348<br>4200000348<br>4200000348               | PO tem Number \$ 1 1 1 1 1 1 1 1 1 1 1 1 1 1 1 1 1 1 1  | EA<br>3,600<br>3,600<br>3,600<br>14,800<br>3,600<br>3,600<br>3,900<br>3,700<br>3,600<br>3,600<br>3,600<br>3,600                                    | 45,884,70<br>45,884,70<br>45,884,70<br>45,884,70<br>45,884,70<br>45,884,70<br>45,884,70<br>45,884,70<br>45,705,43<br>47,159,28<br>45,884,70<br>45,884,70<br>46,649,45<br>46,198,62                                        |
| 6100015291<br>6100015293<br>6100015294<br>6100015296<br>6100015296<br>610001562<br>6100016563<br>6100016563<br>6100016563<br>6100016563<br>6100020142<br>6100022084<br>6100022284<br>6100022284 | AG-INTP-P-11-0162-P0001<br>AG-INTP-P-11-0162-P0001<br>AG-INTP-P-11-0162-P0001<br>AG-INTP-P-11-0162-P0001<br>AG-INTP-P-11-0162-P0001<br>AG-INTP-P-11-0162-P0001<br>AG-INTP-P-11-0162-P0001<br>AG-INTP-P-11-0162-P0001<br>AG-INTP-P-11-0162-P0001<br>AG-INTP-P-11-0162-P0001<br>AG-INTP-P-11-0162-P0001<br>AG-INTP-P-11-0162-P0001 | Asin tem Number -<br>0000000010<br>000000010<br>000000010<br>000000010<br>000000                                                       | Material ©<br>100609<br>100609<br>100609<br>100609<br>100609<br>100609<br>100609<br>100609<br>100609<br>100609<br>100609<br>100609<br>100609<br>100609<br>100609                                                                                                    | Material Description<br>CORNIMEAL BAG-HP-25 KG<br>CORNIMEAL BAG-HP-25 KG<br>CORNIMEAL BAG-HP-25 KG<br>CORNIMEAL BAG-HP-25 KG<br>CORNIMEAL BAG-HP-25 KG<br>CORNIMEAL BAG-HP-25 KG<br>CORNIMEAL BAG-HP-25 KG<br>CORNIMEAL BAG-HP-25 KG<br>CORNIMEAL BAG-HP-25 KG<br>CORNIMEAL BAG-HP-25 KG<br>CORNIMEAL BAG-HP-25 KG<br>CORNIMEAL BAG-HP-25 KG | Reference PO Number ♀<br>4200000348<br>4200000348<br>4200000348<br>4200000348<br>4200000348<br>4200000348<br>4200000348<br>4200000348<br>4200000348<br>4200000348<br>4200000348<br>4200000348 | PO tem Number \$ 1 1 1 1 1 1 1 1 1 1 1 1 1 1 1 1 1 1 1  | EA<br>3,600<br>3,600<br>3,600<br>3,600<br>3,600<br>3,600<br>3,600<br>3,600<br>3,600<br>3,600<br>3,600<br>3,600<br>3,600<br>3,600<br>3,600<br>3,600 | 45,884,70<br>45,884,70<br>45,884,70<br>45,884,70<br>45,884,70<br>45,884,70<br>45,884,70<br>45,884,70<br>45,884,70<br>45,884,70<br>45,884,70<br>45,884,70<br>45,884,70<br>45,884,70<br>45,884,70<br>45,884,70<br>45,884,70 |

After you have customized your report as needed, you can use the "setting" feature to save the format for future reports.

The report will provide a variety of information by PO line item number. This report can also be downloaded into an Excel spreadsheet by clicking on "Export to Excel" button